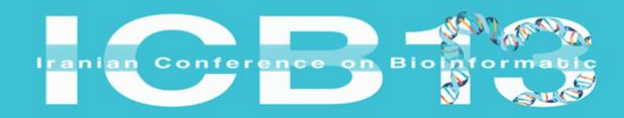

مهارمیـــن همایش بین المللی و سیـــزدهمین همایش ملی موافورمانیک ایران ۱.۱ - ۲۶ پهمن ماه ۲۰۲۲ انشکده مهندسی دانشگاه زنجان

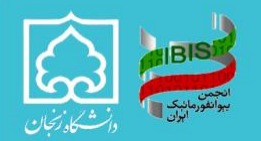

4<sup>ch</sup> International and 13<sup>ch</sup> National Iranian Conference on Bioinformatics Zanjan February 4-6. 2025

راهنمای ارسال مقالات برای سیزدهمین همایش ملی بيوانفور ماتيك ايران

 بس از ورود به داشبورد همایش به آدرس <u>سیزدهمین همایش ملی بیوانفورماتیک ایران</u> (<u>https://icb13.znu.ac.ir/panel/dashboard/user</u>) بر روی مقالات من در منوی سمت راست تصویر کلیک کنید.

🗹 مىفچە امىل ا ريال 3 名 تالار گفتگو 🚯 راهنماء، استفاده از سامانه تاریخ های مهم آخرين اخبار 🗘 سوالات متداول آخرين مهلت ارسال مقالا آغاز فرآيند ثبت نام 🟳 پیام ها و ایمیل ها پایان داوری مقالا نمايش همه شروع همايش 🖻 مقالات من پایان همایش 🗟 خدمات هیچ رکوردی وجود ندارد 🚟 صورتحساب لیست کارگاه های آموزشی 🖪 ارسال مدارک هنج رکوردی وجود ندارد پروفایل من پیام های دریافتی 🕲 کارت الکترونیکی من هیچ رکوردی وجود ندارد 🔒 تغيير كلمه عبور <del>()</del> خروج مدیریت کنفرانس ها و جشنواره ها - نگارش 34.6.3

2. بعد از انتخاب گزینه مقالات من با چنین صفحه ای روبرو خواهید شد که باید طبق خواسته خود و همچنین نوع مقاله یکی از دو گزینه چکیده مبسوط و چکیده را انتخاب نمائید (چکیده مبسوط به آن دسته از مقالاتی اطلاق می گردد که در یک ژورنال معتبر چاپ شده باشند و باید در صورت انتخاب این گزینه مقاله کامل و لینک مقاله چاپ شده را نیز برای داوران ارسال کنید؛ چکیده مربوط به سایر مقالات است و نیازی به ارسال فایل کامل مقاله و لینک آن ندارد).

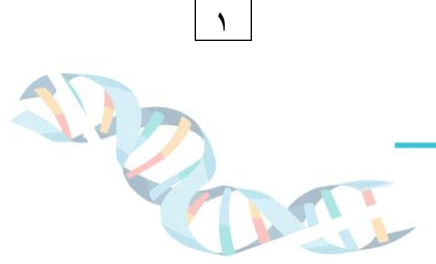

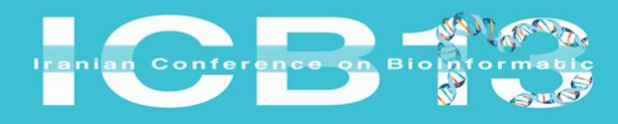

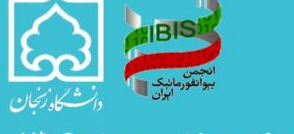

چهارمیسین همایش بین المللی و سیسز دهمین همایش ملی پیوانفورسیک ایران ۱۴۰۰ – ۱۶ بهمن ماه ۱۴۰۳ دانشگذه مهندسی دانشگاه زنجان

4<sup>th</sup> International and 13<sup>th</sup> National Iranian Conference on Bioinformatics Zanjan February 4-6, 2025

| مقالات من                                                                                      | $(\times$ | جستجو                       |
|------------------------------------------------------------------------------------------------|-----------|-----------------------------|
|                                                                                                |           | 🛂 صفحه اصلی                 |
| + (سال مقاله جديد [چكيده سبسوط] + (سال مقاله جديد [چكيده] مرين مهلت ارسال مقاله تا 17 روز ديگر |           | 🗹 داشبورد                   |
|                                                                                                | 3         | 各 تالار گفتگو               |
|                                                                                                | ۲.        | 🛈 راهنمای استفاده از سامانه |
|                                                                                                |           | 🖓 سوالات متداول             |
|                                                                                                |           | 🖓 پيام ها و ايميل ها        |
|                                                                                                | 0         | 関 مقالات من                 |
|                                                                                                |           | <b>E</b> خدمات              |
|                                                                                                |           | 📆 صورتحساب و پرداخت هزينه   |
|                                                                                                |           | 🖽 ارسال مدارک               |
|                                                                                                |           | 🕅 پروفایل من                |
|                                                                                                |           | 🕼 کارت الکترونیکی من        |
|                                                                                                |           | 🕄 تغییر کلمه عبور           |
|                                                                                                |           | €+ خروج                     |
|                                                                                                |           |                             |
|                                                                                                |           |                             |
|                                                                                                |           |                             |
|                                                                                                |           |                             |
|                                                                                                |           |                             |
|                                                                                                |           |                             |
|                                                                                                |           |                             |
|                                                                                                |           |                             |
|                                                                                                |           |                             |
|                                                                                                |           |                             |

3. در این مرحله ابتدا به ثبت چکیده و سپس چکیده مبسوط می پردازیم؛ پس از کلیک بر روی دکمه ارسال مقاله

جدید(چکیده) با چنین صفحهای روبرو خواهید شد که توضیحات مربوط به آن را در زیر شکل خواهیم آورد.

|                                | مقالات من                                                                      |                                                  | بستجو X                     |
|--------------------------------|--------------------------------------------------------------------------------|--------------------------------------------------|-----------------------------|
|                                |                                                                                |                                                  | کے صفحہ اصلی                |
|                                |                                                                                | ارسال مقاله جدید (چدیده)                         | 🗹 داشبورد                   |
|                                | ی باشد.                                                                        | وارد کردن فیلد های <b>ستاره دار (*)</b> الزامی م | 2 تالار گفتگو               |
|                                |                                                                                |                                                  | راهنمای استفاده از سامانه < |
|                                | ١                                                                              | :: زبان اصلی مقاله 🔹 📀 انگلیسی                   | 🟳 سوالات متداول             |
| U                              |                                                                                | ت محور مقاله « محور مورد نظر را انتخاب نما :     | 🖓 پيام ها و ايميل ها        |
| 1                              |                                                                                | :: عنوان محور *                                  | 🗏 مقالات من 📃               |
| v                              | اتالىز توالى ھاي زىستى                                                         | آنالیز توالی های زیستی                           | 53 خدمات                    |
| ~                              |                                                                                | <b>:: عنوان مقاله</b> (انگلیسی) *                | 👯 صورتحساب و پرداخت هزینه   |
| )                              |                                                                                |                                                  | 🕄 ارسال مدارک               |
|                                |                                                                                |                                                  | 🕅 پروفایل من                |
| 4                              |                                                                                | :: چکیدہ *                                       | 🕼 کارت الکترونیکی من        |
|                                |                                                                                |                                                  | 🗊 تغییر کلمه عبور           |
|                                |                                                                                |                                                  | €+ خروج                     |
|                                |                                                                                |                                                  |                             |
| 0/500                          |                                                                                |                                                  |                             |
|                                |                                                                                |                                                  |                             |
| 0                              | مه کلیدی را وارد نمایید »                                                      | :: کلمات کلیدی «حداقل 3 و حداکثر 5 کل            |                             |
|                                | کلمه کلیدی 2 *                                                                 | کلمه کلیدی 1 *                                   |                             |
|                                | كلمه كليدى 4                                                                   | کلمه کلیدی 3 *                                   |                             |
|                                |                                                                                | کلمه کلیدی 5                                     |                             |
|                                |                                                                                |                                                  |                             |
| بقاله در isc نمایه نخواهد شد » | - سطر و بدون شماره یا # در ابتدای هر سطر درج نمایید. در صورت درج اشتباه منابع، | :: منابع مقاله * « هر یک از منابع را در یک       |                             |
|                                | 🗸 افزود، با برسے منابع مقاله                                                   |                                                  |                             |
|                                |                                                                                |                                                  |                             |
|                                |                                                                                |                                                  |                             |

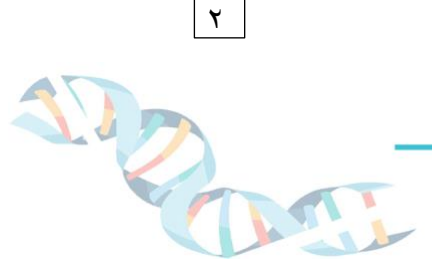

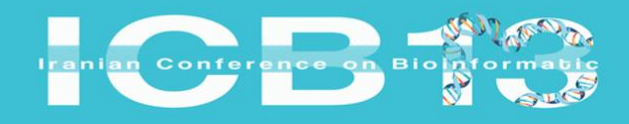

<sup>th</sup> International and 13<sup>th</sup> National Iranian Conference on Bioinformatics Zanjan February 4-6. 2025

| ویسنده ۱                                                                                                    | و به اولویت وارد نمایید تا در صدور گواهینامه با مشکل روبرو نشوید » | توجه : قسمت نویسندگان مربوط به گواهی مقالار                                                            |
|----------------------------------------------------------------------------------------------------|--------------------------------------------------------------------|----------------------------------------------------------------------------------------------------|
| **O **O **                                                                                                    |                                                                    | ترتيب نويسنده هاي وارد شده در اين قسمت صاد                                                             |
| جنسیت • نمرد زن<br>نام (انگلیسہ) •                                                                                                    | نام خاندادگی (انگلیسے) *                                           | همچنین برای نمایه سازی مقاله در ISC اطلاعات نویر<br>اوانل مقاله مطابقت داشته باشد لذا در وارد کردن نور |
| تلقن همراه<br>تلقن همراه                                                                                                    | موسسه/دانشگاه *                                                    | دقت داشته باشید.                                                                                       |
| مدرک تحصیلی * انتخاب کنید                                                                                                    | . ↓ ایمیل *                                                        |                                                                                                    |
| نایل های مقاله                                                                                                    |                                                                    |                                                                                                    |
| لایل های مقاله<br>ل pdf چکیده (حداکثر حجم فایل 5 مگابایت) *                                                                                                  | التعاب                                                             | في مد                                                                                                  |
| نایل های مقاله<br>بل bhg چکیده (حداکثر حجم فایل 5 مگایایت) *<br>بل bww چکیده (حداکثر حجم فایل 10 مگایایت)                                                    | ्रांक्य                                                            | قار خلف<br>قار خلف                                                                                     |
| ایل های مقاله<br>بل اوم چکیده (حداکثر حجم فایل 5 مگابایت) *<br>بل word چکیده (حداکثر حجم فایل 10 مگابایت)<br>نوضیحات تکمیلی مربوط به مقاله جهت ارسال به داور | ا تعاب ا<br>اتعاب (<br>ر ( در مورت نیاز )                          | الیل حدی<br>فایل حدی                                                                                   |
| نایل های مقاله<br>ایل pdd چکیده (حداکثر حجم فایل 5 مگانایت) *<br>بل pow چکیده (حداکثر حجم فایل 50 مگانایت)<br>وضیحات تکمیلی مربوط به مقاله جهت ارسال به داور | التغاب ا<br>لتعاب<br>ر ( در صورت نیاز )                            | فیل ختک<br>44 حدث                                                                                      |

ثمین همایش، سامانه مدیریت کنفرانس ها و جشنواره ها - نگارش 34.6.3

فیلد ۱ : زبان اصلی مقاله شما، از قبل برایتان انتخاب شدهاست؛ چراکه در همایش بینالمللی بیوانفورماتیک فقط مقالات با زبان انگلیسی پذیرفته می شوند.

- فیلد ۲ : محور مقاله خود را از منوی کشویی موجود انتخاب کنید. فیلد ۳ : عنوان مقاله خود را به زبان انگلیسی وارد کنید. فیلد ۴ : چکیده مقاله خود را به زبان انگلیسی وارد کنید. فیلد ۵ : کلمات کلیدی مقاله خود را وارد کنید با توجه به اینکه حداقل سه و حداکثر پنج کلمه کلیدی مجاز است. فیلد ۶ : رفرنس های مقاله خود را وارد کنید با توجه به اینکه حداقل سه و حداکثر پنج کلمه کلیدی مجاز است. فیلد ۶ : رفرنس های مقاله خود را وارد کنید، به این صورت که بعد از کپی و الصاق کردن هر کدام از رفرنس ها یک فیلد ۷ : باید اصلاحات نویسنده/نویسندگان مقاله خود را دارد کنید، به این صورت که بعد از کپی و الصاق کردن هر کدام از رفرنس ها یک فیلد ۷ : باید اطلاعات نویسنده/نویسندگان مقاله خود را درست به همان ترتیبی که در مقاله آورده شدهاست وارد کنید. فیلد ۸ : لازم است فایل pdf چکیده مقاله خود را بارگذاری نمائید، بارگذاری فایل word فیلد ۸ : توضیحات تکمیلی در مورد مقاله را وارد نمائید. این فیلد هم کاملا اختیاری است.
- 4. همانطور كه در قوانين و مقررات و تعاريف همايش ياد شدهاست (به اينجا مراجعه كنيد) در مورد چكيده مبسوط به اين نكته در اين نكته توجه داشته باشيد كه مقاله شما حتما بايد در يك ژورنال معتبر چاپ شده باشد. با توجه به اين نكته در صفحه مربوط به چكيده مبسوط با توجه به شكل زير بايد عمل كنيد.

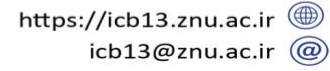

٣

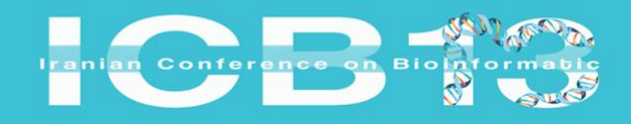

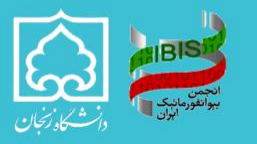

4<sup>th</sup> International and 13<sup>th</sup> National Iranian Conference on Bioinformatics Zanjan February 4-6. 2025

| : نویسندگان * « کاربر گرامی، اسامی و عناوین را درست و به ا<br>نویسنده 1                                                  | وارد نمایید تا در صدور گواهینامه با مشکل روبرو نشوید » | توجه : قسمت نویسندگان مربوط به گواهی مقالات با توجه                                                                    |
|----------------------------------------------------------------------------------------------------|--------------------------------------------------------|----------------------------------------------------------------------------------------------------|
|                                                                                                    |                                                        | ترتيب نويسنده هاى وارد شده در اين قسمت صادر خواهد و                                                                    |
| جسيب - الرواني                                                                                                    | ناه فاتولدگی (انگایی) *                                | همچنین برای نمایه سازی مقاله در ۱۵۰ اطلاعات نویسندگان بای<br>فانل مقاله مطابقت داشته باشد لذا در مارد کردن نویسندگان م |
| تم رسیعی).<br>تلفن همراه                                                                                                 | موسسه/دانشگاه *                                        | دقت داشته باشید.                                                                                                    |
| مدرک تحصیلی * انتخاب کنید                                                                                                | ایمیل *                                                |                                                                                                    |
| * (= 11 <sup>2</sup> - 20, 11 <sup>3</sup> - 1 - 1 <sup>2</sup> - 2 - 11 <sup>1</sup> - m <sup>4</sup> - 11 <sup>3</sup> |                                                        | _                                                                                                    |
| فایل pdt هایلایت (حداکثر حجم فایل 20 مکابایت) *                                                                          | التخاب فايل ح                                          | ند                                                                                                    |
| فایل کامل مقاله                                                                                                    |                                                        |                                                                                                    |
| : توضیحات تکمیلی مربوط به مقاله جهت ارسال به داور ( در                                                                   | نياز )                                                 |                                                                                                    |
|                                                                                                    |                                                        |                                                                                                    |
|                                                                                                    |                                                        |                                                                                                    |
|                                                                                                    |                                                        |                                                                                                    |
|                                                                                                    |                                                        |                                                                                                    |

ثمین همایش، سامانه مدیریت کنفرانس ها و جشنواره ها - نگارش 34.6.3

تنها اختلاف بارگذاری چکیده مبسوط و چکیده در این قسمتها است و شما باید در قسمت بارگذاری فایل، اقدام به بارگذاری فایل pdf اصلی مقاله نمائید و همچنین در قسمت توضیحات تکمیلی لینک مجلهای که مقاله در آن چاپ شدهاست را وارد نمائید. (توجه فرمائید که قرار دادن قایل کامل مقاله و لینک مجله الزامی میباشد)

5. در نهایت با کلیک بر روی دکمه ذخیره و ارسال جهت داوری مقاله شما به صورت موفقیت آمیز برای داوران ارسال می شود و نتایج داوری از طریق ایمیل به اطلاعتان خواهد رسید.

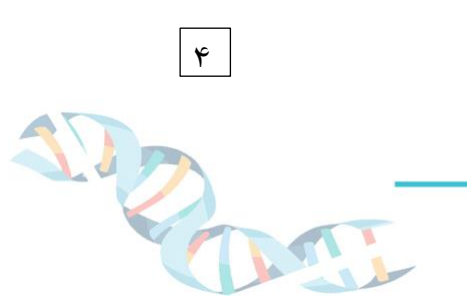